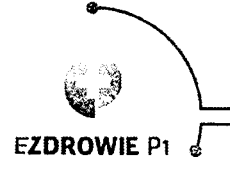

CENTRUM SYSTEMÓW INFORMACYJNYCH OCHRONY ZDROWIA ul. Stanistawa Dubois 5A · 00-184 Warszawa, Polska tel: +48 22 597-09-27 · fax: +48 22 597-09-27 biuro@csioz.gov.pl Skrytka ESP: /csiozgoup/SkrytkaESP

Uprzejmie informujemy, iż zgodnie z art. 56 ustawy z dnia 28 kwietnia 2011 r. o systemie informacji w ochronie zdrowia apteki są zobowiązane do zgłoszenia Centrum Systemów Informacyjnych Ochrony Zdrowia gotowości podłączenia swoich systemów do Systemu P1 (Elektronicznej Platformy Gromadzenia, Analizy i Udostępnienia Zasobów Cyfrowych o Zdarzeniach Medycznych), oraz do podłączenia się do tego systemu, nie później niż do dnia 31 grudnia 2018 r.

Zgodnie z rozporządzeniem Ministra Zdrowia z dnia 13 kwietnia 2018 r. w sprawie recept, od 1 stycznia 2019 r. otaksowanie recept zarówno elektronicznych, jak i papierowych będzie następowało elektronicznie i polegać będzie na wygenerowaniu elektronicznego Dokumentu Realizacji Recepty, który będzie wysyłany do Platformy P1.

Obecnie trwa proces wdrażania w Polsce e-recepty (na dzień 21.09 wystawiono ponad 30 000 e-recept, a ponad połowę z nich zrealizowano). Można założyć, że w najbliższym czasie, w związku ze wzrostem dynamiki podłączania do Platformy P1 kolejnych placówek, ww. liczba istotnie wzrośnie.

W związku z powyższym, zachęcamy apteki by jak najszybciej rozpoczęły proces podłączania do Systemu P1.

W celu podłączenia apteki do Systemu P1 należy złożyć wniosek na stronie https://sow.ezdrowie.gov.pl/wniosek

Przed złożeniem wniosku o dostęp do Systemu P1 konieczne są:

 Weryfikacja czy dane kierownika apteki w Rejestrze Aptek <u>https://ra.rejestrymedyczne.csioz.gov.pl/\_layouts/15/ra/glowna.aspx</u> są aktualne i kompletne, tj. poza imieniem i nazwiskiem, znajduje się także 8-cyfrowy Numer Prawa Wykonywania Zawodu.

W celu poprawy danych w Rejestrze Aptek mogą Państwo skorzystać z formularza udostępnionego na stronie <u>https://egate.rejestrymedyczne.csioz.gov.pl</u> po zalogowaniu, jeżeli wcześniej zostało założone konto na platformie P2 np. w celu korzystania z m.in. Systemu Monitorowania Kształcenia lub Zintegrowanego Systemu Monitorowania Obrotu Produktami Leczniczymi. W przeciwnym wypadku należy założyć konto na https://rejestracja.rejestrymedyczne.csioz.gov.pl/

Po jego założeniu należy przejść na stronę https://egate.rejestrymedyczne.csioz.gov.pl

i się zalogować. Po zalogowaniu dostępny będzie formularz, poprzez który możliwa będzie aktualizacja danych kierownika apteki.

Po zaktualizowaniu danych w Rejestrze Aptek przez odpowiedni Wojewódzki Inspektorat Farmaceutyczny na podstawie formularza wysłanego za pomocą eGate możliwe będzie złożenie

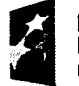

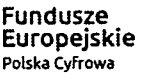

Centrum Systemów Informacyjnych Ochrony Zdrowia

Dokument podpisany elektronicznie

Unia Europejska Europejski Fundusz Rozwoju Regionalnego

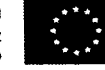

2

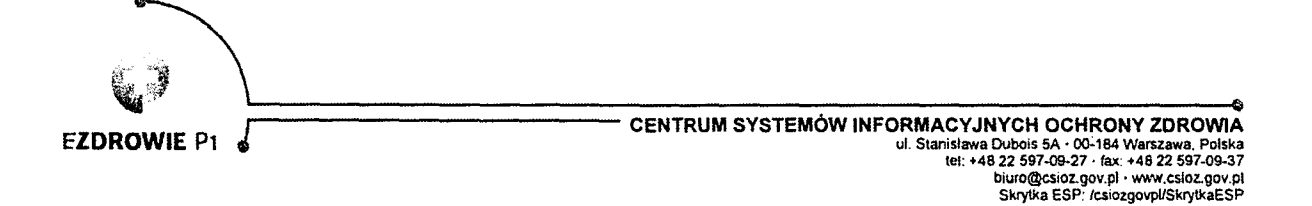

wniosku o dostęp do Systemu P1. Status aktualizacji można sprawdzić wchodząc na stronę Rejestru Aptek i weryfikując datę modyfikacji danych konkretnej apteki.

- Posiadanie przez Kierownika Apteki Profilu Zaufanego (<u>https://obywatel.gov.pl/zaloz-profil-zaufany</u>) lub podpisu kwalifikowanego w celu podpisania wniosku o certyfikat P1.
- Następnie pod adresem <u>https://sow.ezdrowie.gov.pl/wniosek</u> należy uzupełnić wymagane dane we wniosku, załączyć niezbędne pliki (zgodnie z instrukcją dostępną na stronie SOW).
  - Pełna instrukcja w zakresie składania wniosku jest dostępna jest pod linkiem: https://sow.ezdrowie.gov.pl/pliki/P1-DS-DU-SOW\_System\_Obslugi\_Wnioskow\_podr ecznik\_uzytkownika.pdf, a film z instruktażem krok po kroku znajduje się tu: https://www.youtube.com/watch?v=vTA02efrfnA&list=PLzPRusQntEll5Q8ZfN7Pxd2 q58eS3gq0C
  - Pliki WSS i TLS, które są niezbędne do złożenia wniosku generowane są przy pomocy Generatora plików CSR, który dostępny jest pod adresem <u>https://www.csioz.gov.pl/fileadmin/user\_upload/projekty/GeneratorCSIOZ.zip</u> (w paczce ZIP znajduje się generator oraz instrukcja – film z kanału youtube również prowadzi przez te kroki).
  - Wniosek przez Kierownika Apteki należy podpisać Profilem Zaufanym lub podpisem kwalifikowanym.

Następny etap to pozyskanie od dostawcy oprogramowania aptecznego modułu e-Recepty, w którym w kolejnym kroku importowane są certyfikaty P1 wygenerowane zgodnie z instrukcjami, o których mowa powyżej.

W przypadku pytań prosimy o kontakt e-mailowy <u>e-recepta@csioz.gov.pl</u> lub pod numerem telefonu 19 457.

Sporządził: Stępień Łukasz

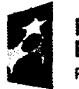

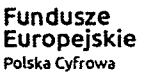

Centrum Systemów Informacyjnych Ochrony Zdrowia

Dokument podpisany elektronicznie

Unia Europejska Europejski Fundusz Rozwoju Regionalnego

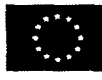

3